| Введение                                          | 17 |
|---------------------------------------------------|----|
| Часть І. Эксплуатация ПК и периферийных устройств | 21 |
| Глава 1 ПК и его компоненты                       | 22 |
| Разновилности ПК                                  | 22 |
| Исторический очерк                                | 22 |
| Особенности карманных ПК                          | 24 |
| Планшетные ПК                                     | 25 |
| Какой ПК выбрать                                  | 26 |
| Компоненты настольного ПК                         | 27 |
| Содержимое ПК                                     | 27 |
| Системная плата                                   | 29 |
| Разъемы системной платы                           | 31 |
| Система электропитания и охлаждения ПК            | 31 |
| Рекомендации по безаварийной эксплуатации ПК      | 33 |
| Чем опасна для ПК грязь                           | 33 |
| Важность заземления                               | 33 |
| Защита ПК                                         | 33 |
| Тесты                                             | 34 |
| Глава 7 Внешние и периферийные устройства ПК      | 36 |
| Интерфейсы порты и шины                           | 36 |
| Что такое интерфейс                               | 36 |
| Прелставление о программных портах                | 37 |
| Последовательные аппаратные порты                 | 37 |
| Параллельные аппаратные порты и интерфейсы        | 38 |
| Шины                                              | 39 |
| Знакомство с видеосистемой                        | 41 |
| Выбор монитора                                    | 41 |
| Графическая плата                                 | 42 |
| Регулировка и подключение мониторов               | 44 |
| Устранение искажений в мониторах на кинескопе     | 44 |
| Параметры ЖК-экранов                              | 44 |
| Подключение мониторов                             | 45 |
| Работа с клавиатурой и компьютерной мышью         | 45 |
| Подключение клавиатуры                            | 45 |
| Назначение клавиш стандартной клавиатуры          | 46 |
| Разновидности компьютерных мышей                  | 48 |
| Подключение мыши и оперирование мышью             | 48 |
| Устройства дисковой памяти                        | 48 |
| Жесткие диски                                     | 48 |
| интерфейсы АІА и SAIA                             | 49 |
| Флоппи-диски                                      | 50 |
| пакопители на компакт-дисках                      | 51 |
| Принцип считывания компакт-дисков                 | 51 |
| показатели накопителеи на компакт-дисках          | 51 |

| Устроиство компакт-дисков однократной записи         53           Особенности компакт-дисков многократной записи         53           Принцип записи данных на компакт-диск         54           Технологии записи компакт-диска         54           Односессионная запись данных на диск         54           Многосессионная запись данных на диск         55           Особенности пакетной записи         55           Особенности пакетной записи         55           Особенности пакетной записи         55           Особенности пакетной записи         55           Особенности пакетной записи         55           DVD-накопители         56           Отличия DVD от CD-RW         56           Быстродействие накопителей DVD         56           Разновидности накопителей DVD         57           Общие сведения о принтерах         59           Планшетные сканеры         59           Назначение сканера         59           Показатели сканеров         61           Модемы сети xDSL         62           Использование кабельных модемов         61           Модемы сети xDSL         62           Использование кабельных модемов         64           Подключение периферийных устройств         65 <tr< th=""></tr<> |
|----------------------------------------------------------------------------------------------------|
| Осооенности компакт-дисков многократной записи         53           Принцип записи данных на компакт-диск         54           Технологии запись компакт-диска         54           Односессионная запись данных на диск         55           Особенности пакетной записи         55           Особенности пакетной записи на дорожку         55           Особенности пакетной записи на дорожку         55           DVD-накопители         56           Отличия DVD от CD-RW         56           Быстродействие накопителей DVD         56           Разновидности накопителей DVD         57           Общие сведения о принтерах         59           Планшетные сканеры         59           Показатели сканеров         60           Аналоговые и цифровые модемы         61           Разновидности аналоговых модемов         61           Модемы сети xDSL         62           Использование кабельных модемов         64           Подключение периферийных устройств         65           Установка плат в слоты PCI и AGP         65                                                                                                    |
| Принцип записи данных на компакт-диск         54           Технологии записи компакт-диска         54           Односессионная запись данных на диск         54           Многосессионная запись данных на диск         55           Особенности пакетной записи         55           Особенности пакетной записи на дорожку         55           DVD-накопители         56           Отличия DVD от CD-RW         56           Быстродействие накопителей DVD         56           Разновидности накопителей DVD         57           Общие сведения о принтерах         59           Планшетные сканеры         59           Показатели сканеров         60           Аналоговые и цифровые модемы         61           Разновидности аналоговых модемов         61           Модемы сети xDSL         62           Использование кабельных модемов         64           Подключение периферийных устройств         65           Установка плат в слоты PCI и AGP         65                                                                                                    |
| Технологии записи компакт-диска         54           Односессионная запись данных на диск         54           Многосессионная запись данных на диск         55           Особенности пакетной записи         55           Особенности пакетной записи         55           Охобенности пакетной записи         55           Окак определить время записи на дорожку         55           DVD-накопители         56           Отличия DVD от CD-RW         56           Быстродействие накопителей DVD         56           Разновидности накопителей DVD         57           Общие сведения о принтерах         59           Планшетные сканеры         59           Назначение сканера         59           Показатели сканеров         60           Аналоговые и цифровые модемы         61           Разновидности аналоговых модемов         61           Модемы сети xDSL         62           Использование кабельных модемов         64           Подключение периферийных устройств         65           Установка плат в слоты PCI и AGP         65                                                                                                    |
| Односессионная запись данных на диск         54           Многосессионная запись данных на диск         55           Особенности пакетной записи         55           Особенности пакетной записи         55           Как определить время записи на дорожку         55           DVD-накопители         56           Отличия DVD от CD-RW         56           Быстродействие накопителей DVD         56           Разновидности накопителей DVD         57           Общие сведения о принтерах         59           Планшетные сканеры         59           Назначение сканера         59           Показатели сканеров         60           Аналоговые и цифровые модемы         61           Разновидности аналоговых модемов         61           Модемы сети xDSL         62           Использование кабельных модемов         64           Подключение периферийных устройств         65           Установка плат в слоты PCI и AGP         65                                                                                                    |
| Многосессионная запись данных на диск         55           Особенности пакетной записи         55           Как определить время записи на дорожку         55           DVD-накопители         56           Отличия DVD от CD-RW         56           Быстродействие накопителей DVD         56           Разновидности накопителей DVD         57           Общие сведения о принтерах         59           Планшетные сканеры         59           Назначение сканера         59           Показатели сканеров         60           Аналоговые и цифровые модемы         61           Разновидности аналоговых модемов         61           Модемы сети xDSL         62           Использование кабельных модемов         64           Подключение периферийных устройств         65           Установка плат в слоты PCI и AGP         65                                                                                                    |
| Особенности пакетной записи         55           Как определить время записи на дорожку         55           DVD-накопители         56           Отличия DVD от CD-RW         56           Быстродействие накопителей DVD         56           Разновидности накопителей DVD         57           Общие сведения о принтерах         59           Планшетные сканеры         59           Назначение сканера         59           Показатели сканеров         60           Аналоговые и цифровые модемы         61           Разновидности аналоговых модемов         61           Модемы сети xDSL         62           Использование кабельных модемов         64           Подключение периферийных устройств         65           Установка плат в слоты PCI и AGP         65                                                                                                    |
| Как определить время записи на дорожку       55         DVD-накопители       56         Отличия DVD от CD-RW       56         Быстродействие накопителей DVD       56         Разновидности накопителей DVD       57         Общие сведения о принтерах       59         Планшетные сканеры       59         Назначение сканера       59         Показатели сканеров       60         Аналоговые и цифровые модемы       61         Разновидности аналоговых модемов       61         Модемы сети xDSL       62         Использование кабельных модемов       64         Подключение периферийных устройств       65         Установка плат в слоты PCI и AGP       65                                                                                                    |
| DVD-накопители       56         Отличия DVD от CD-RW       56         Быстродействие накопителей DVD       56         Разновидности накопителей DVD       57         Общие сведения о принтерах       59         Планшетные сканеры       59         Назначение сканера       59         Показатели сканеров       60         Аналоговые и цифровые модемы       61         Разновидности аналоговых модемов       61         Модемы сети xDSL       62         Использование кабельных модемов       64         Подключение периферийных устройств       65         Установка плат в слоты PCI и AGP       65                                                                                                    |
| Отличия DVD от CD-RW         56           Быстродействие накопителей DVD         56           Разновидности накопителей DVD         57           Общие сведения о принтерах         59           Планшетные сканеры         59           Назначение сканера         59           Показатели сканеров         60           Аналоговые и цифровые модемы         61           Разновидности аналоговых модемов         61           Модемы сети xDSL         62           Использование кабельных модемов         64           Подключение периферийных устройств         65           Установка плат в слоты PCI и AGP         65                                                                                                    |
| Быстродействие накопителей DVD         56           Разновидности накопителей DVD         57           Общие сведения о принтерах         59           Планшетные сканеры         59           Назначение сканера         59           Показатели сканеров         60           Аналоговые и цифровые модемы         61           Разновидности аналоговых модемов         61           Модемы сети xDSL         62           Использование кабельных модемов         64           Подключение периферийных устройств         65           Установка плат в слоты PCI и AGP         65                                                                                                    |
| Разновидности накопителей DVD       57         Общие сведения о принтерах       59         Планшетные сканеры       59         Назначение сканера       59         Показатели сканеров       60         Аналоговые и цифровые модемы       61         Разновидности аналоговых модемов       61         Модемы сети xDSL       62         Использование кабельных модемов       64         Подключение периферийных устройств       65         Установка плат в слоты PCI и AGP       65                                                                                                    |
| Общие сведения о принтерах         59           Планшетные сканеры         59           Назначение сканера         59           Показатели сканеров         60           Аналоговые и цифровые модемы         61           Разновидности аналоговых модемов         61           Модемы сети xDSL         62           Использование кабельных модемов         64           Подключение периферийных устройств         65           Установка плат в слоты PCI и AGP         65                                                                                                    |
| Планшетные сканеры       59         Назначение сканера       59         Показатели сканеров       60         Аналоговые и цифровые модемы       61         Разновидности аналоговых модемов       61         Модемы сети xDSL       62         Использование кабельных модемов       64         Подключение периферийных устройств       65         Установка плат в слоты PCI и AGP       65                                                                                                    |
| Назначение сканера       59         Показатели сканеров       60         Аналоговые и цифровые модемы       61         Разновидности аналоговых модемов       61         Модемы сети xDSL       62         Использование кабельных модемов       64         Подключение периферийных устройств       65         Установка плат в слоты PCI и AGP       65                                                                                                    |
| Показатели сканеров         60           Аналоговые и цифровые модемы         61           Разновидности аналоговых модемов         61           Модемы сети xDSL         62           Использование кабельных модемов         64           Подключение периферийных устройств         65           Установка плат в слоты PCI и AGP         65                                                                                                    |
| Аналоговые и цифровые модемы       61         Разновидности аналоговых модемов       61         Модемы сети xDSL       62         Использование кабельных модемов       64         Подключение периферийных устройств       65         Установка плат в слоты PCI и AGP       65                                                                                                    |
| Разновидности аналоговых модемов       61         Модемы сети xDSL       62         Использование кабельных модемов       64         Подключение периферийных устройств       65         Установка плат в слоты PCI и AGP       65                                                                                                    |
| Модемы сети xDSL         62           Использование кабельных модемов         64           Подключение периферийных устройств         65           Установка плат в слоты PCI и AGP         65                                                                                                    |
| Использование кабельных модемов 64<br>Подключение периферийных устройств 65<br>Установка плат в слоты PCI и AGP 65                                                                                                    |
| Подключение периферийных устройств 65<br>Установка плат в слоты PCI и AGP 65                                                                                                    |
| Установка плат в слоты PCI и AGP 65                                                                                                    |
|                                                                                                    |
| Полключение устройств IDF 67                                                                                                    |
| Полключение устройств оптической памяти ба                                                                                                    |
| Тесты 70                                                                                                    |
|                                                                                                    |
| Глава 3. Использование устройств мультимедиа 73                                                                                                    |
| Стандарты хранения медиаданных 73                                                                                                    |
| Стандарты передачи и хранения цифровой графики 73                                                                                                    |
| Стандарты сжатия видеоданных 74                                                                                                    |
|                                                                                                    |
| Стандарты сжатия аудиоданных 75                                                                                                    |
| Стандарты сжатия аудиоданных 75<br>3D-технологии 75                                                                                                    |
| Стандарты сжатия аудиоданных 75<br>3D-технологии 75<br>Реализация графических приложений 75                                                                                                    |
| Стандарты сжатия аудиоданных 75<br>3D-технологии 75<br>Реализация графических приложений 75<br>Объемное звучание 77                                                                                                    |
| Стандарты сжатия аудиоданных       75         3D-технологии       75         Реализация графических приложений       75         Объемное звучание       77         Стандарты звуковых систем       78                                                                                                    |
| Стандарты сжатия аудиоданных       75         3D-технологии       75         Реализация графических приложений       75         Объемное звучание       77         Стандарты звуковых систем       78         Молификации стандарта Dolby       79                                                                                                    |
| Стандарты сжатия аудиоданных         75           3D-технологии         75           Реализация графических приложений         75           Объемное звучание         77           Стандарты звуковых систем         78           Модификации стандарта Dolby         79           Устройства объемного звука         80                                                                                                    |
| Стандарты сжатия аудиоданных       75         ЗD-технологии       75         Реализация графических приложений       75         Объемное звучание       77         Стандарты звуковых систем       78         Модификации стандарта Dolby       79         Устройства объемного звука       80         Преобразование звука в цифровую форму       80                                                                                                    |
| Стандарты сжатия аудиоданных       75         ЗD-технологии       75         Реализация графических приложений       75         Объемное звучание       77         Стандарты звуковых систем       78         Модификации стандарта Dolby       79         Устройства объемного звука       80         Преобразование звука в цифровую форму       80         Устройство звуковых приложений       81                                                                                                    |
| Стандарты сжатия аудиоданных       75         ЗD-технологии       75         Реализация графических приложений       75         Объемное звучание       77         Стандарты звуковых систем       78         Модификации стандарта Dolby       79         Устройства объемного звука       80         Преобразование звука в цифровую форму       80         Устройство звуковых плат       81         Соединители и разлемы звуковых плат       81                                                                                                    |
| Стандарты сжатия аудиоданных       75         ЗD-технологии       75         Реализация графических приложений       75         Объемное звучание       77         Стандарты звуковых систем       78         Модификации стандарта Dolby       79         Устройства объемного звука       80         Преобразование звука в цифровую форму       80         Устройство звуковых плат       81         Соединители и разъемы звуковых плат       81                                                                                                    |
| Стандарты сжатия аудиоданных         75           ЗD-технологии         75           Реализация графических приложений         75           Объемное звучание         77           Стандарты звуковых систем         78           Модификации стандарта Dolby         79           Устройства объемного звука         80           Преобразование звука в цифровую форму         80           Устройство звуковых плат         81           Соединители и разъемы звуковых плат         81           Акустические системы         83                                                                                                    |
| Стандарты сжатия аудиоданных       75         ЗD-технологии       75         Реализация графических приложений       75         Объемное звучание       77         Стандарты звуковых систем       78         Модификации стандарта Dolby       79         Устройства объемного звука       80         Преобразование звука в цифровую форму       80         Устройство звуковых плат       81         Соединители и разъемы звуковых плат       83         Акустические системы       83         Схемы акустических систем       83                                                                                                    |
| Стандарты сжатия аудиоданных       75         ЗD-технологии       75         Реализация графических приложений       75         Объемное звучание       77         Стандарты звуковых систем       78         Модификации стандарта Dolby       79         Устройства объемного звука       80         Преобразование звука в цифровую форму       80         Устройство звуковых плат       81         Соединители и разъемы звуковых плат       83         Акустические системы       83         Колонки акустических систем       83         Колонки акустических систем       84                                                                                                    |
| Стандарты сжатия аудиоданных       75         3D-технологии       75         Реализация графических приложений       75         Объемное звучание       77         Стандарты звуковых систем       78         Модификации стандарта Dolby       79         Устройства объемного звука       80         Преобразование звука в цифровую форму       80         Устройство звуковых плат       81         Соединители и разъемы звуковых плат       81         Акустические системы       83         Колонки акустических систем       83         Колонки акустических систем       84         Показатели акустических систем       85                                                                                                    |
| Стандарты сжатия аудиоданных       75         ЗD-технологии       75         Реализация графических приложений       75         Объемное звучание       77         Стандарты звуковых систем       78         Модификации стандарта Dolby       79         Устройства объемного звука       80         Преобразование звука в цифровую форму       80         Устройство звуковых плат       81         Соединители и разъемы звуковых плат       83         Акустические системы       83         Колонки акустических систем       84         Показатели акустических систем       85         Выбор акустической системы       85                                                                                                    |
| Стандарты сжатия аудиоданных         75           3D-технологии         75           9еализация графических приложений         75           Объемное звучание         77           Стандарты звуковых систем         78           Модификации стандарта Dolby         79           Устройства объемного звука         80           Преобразование звука в цифровую форму         80           Устройство звуковых плат         81           Соединители и разъемы звуковых плат         81           Акустические системы         83           Колонки акустических систем         83           Колонки акустических систем         85           Выбор акустической системы         85           Расстановка колонок         86                                                                                                    |
| Стандарты сжатия аудиоданных         75           3D-технологии         75           9еализация графических приложений         75           Объемное звучание         77           Стандарты звуковых систем         78           Модификации стандарта Dolby         79           Устройства объемного звука         80           Преобразование звука в цифровую форму         80           Устройство звуковых плат         81           Соединители и разъемы звуковых плат         81           Акустические системы         83           Колонки акустических систем         83           Колонки акустических систем         85           Выбор акустической системы         85           Расстановка колонок         86           МРЗ-плейеры         87                                                                                                    |
| Стандарты сжатия аудиоданных         75           3D-технологии         75           9еализация графических приложений         75           Объемное звучание         77           Стандарты звуковых систем         78           Модификации стандарта Dolby         79           Устройство объемного звука         80           Преобразование звука в цифровую форму         80           Устройство звуковых плат         81           Соединители и разъемы звуковых плат         81           Акустические системы         83           Колонки акустических систем         83           Колонки акустических систем         85           Выбор акустических системы         85           Расстановка колонок         86           МРЗ-плейеры         87           Декодеры и плейеры         87                                                                                                    |
| Стандарты сжатия аудиоданных         75           3D-технологии         75           3D-технологии         75           Реализация графических приложений         75           Объемное звучание         77           Стандарты звуковых систем         78           Модификации стандарта Dolby         79           Устройства объемного звука         80           Преобразование звука в цифровую форму         80           Устройство звуковых плат         81           Соединители и разъемы звуковых плат         81           Акустические системы         83           Схемы акустических систем         83           Колонки акустических систем         84           Показатели акустических систем         85           Выбор акустической системы         85           Расстановка колонок         86           MP3-плейеры         87           Декодеры и плейеры         87           Игровые устройства         87                                                                                                    |
| Стандарты сжатия аудиоданных         75           3D-технологии         75           3D-технологии         75           Реализация графических приложений         75           Объемное звучание         77           Стандарты звуковых систем         78           Модификации стандарта Dolby         79           Устройства объемного звука         80           Преобразование звука в цифровую форму         80           Устройство звуковых плат         81           Соединители и разъемы звуковых плат         81           Акустические системы         83           Схемы акустических систем         83           Колонки акустических систем         85           Выбор акустических системы         85           Расстановка колонок         86           MP3-плейеры         87           Декодеры и плейеры         87           Джойстики         87                                                                                                    |
| Стандарты сжатия аудиоданных         75           3D-технологии         75           3D-технологии         75           Реализация графических приложений         75           Объемное звучание         77           Стандарты звуковых систем         78           Модификации стандарта Dolby         79           Устройство объемного звука         80           Преобразование звука в цифровую форму         80           Устройство звуковых плат         81           Соединители и разъемы звуковых плат         81           Акустических систем         83           Колонки акустических систем         83           Колонки акустических систем         85           Выбор акустической системы         85           Расстановка колонок         86           MP3-плейеры         87           Декодеры и плейеры         87           Джойстики         87           Стеймпады         87           Мохонтики         87                                                                                                    |

| Цифровая фотосъемка                                           | 92  |
|---------------------------------------------------------------|-----|
| Отличия цифрового фотоаппарата от пленочного                  | 92  |
| Флэш-карточки                                                 | 92  |
| Compact Flash                                                 | 93  |
| SmartMedia                                                    | 94  |
| MultiMedia Card                                               | 94  |
| Secured Digital Card                                          | 94  |
| Sony MemoryStick                                              | 94  |
| Перенос данных в ПК                                           | 94  |
| Вывод изображения на экран                                    | 96  |
| Съемка на цифровую видеокамеру                                | 96  |
| Основной стандарт цифровой видеозаписи DV                     | 96  |
| Стандарт видеозаписи Digital 8                                | 96  |
| Стандарт видеозаписи Mini DV                                  | 97  |
| Стандарт видеозаписи Mini DVD                                 | 97  |
| Характеристики цифровых видеокамер                            | 98  |
| Работа с цифровыми и аналоговыми видеоданными                 | 100 |
| Использование видеокамеры вместо цифрового фотоаппарата       | 100 |
| Использование микрофона и пульта дистанционного управления    | 101 |
| Режимы видеосъемки                                            | 101 |
| Web-камеры                                                    | 101 |
| Тесты                                                         | 103 |
| Часть II. Стандартная операционная система Windows XP         | 105 |
| Глава 4. Особенности операционной системы Windows XP          | 106 |
| Важнейшие составляющие станлартных операционных систем        | 106 |
| Понятие о пользовательском интерфейсе                         | 106 |
| Состав операционных систем                                    | 107 |
| Система BIOS                                                  | 109 |
| Файлы и файловая система                                      | 109 |
| Драйверы внешних устройств                                    | 111 |
| Загрузчик                                                     | 111 |
| Особенности стандартных операционных систем общего назначения | 111 |
| Семейство Windows                                             | 112 |
| Особенности Windows последних поколений                       | 112 |
| Показатели Windows                                            | 112 |
| Шрифт и кодировка                                             | 113 |
| Установка Windows на ПК                                       | 114 |
| Технические требования к ПК                                   | 114 |
| Рекомендации по установке системы Windows на ПК               | 114 |
| Наладка системы                                               | 115 |
| Особенности оконной архитектуры Windows XP                    | 115 |
| Рабочий стол                                                  | 115 |
| Типы окон                                                     | 116 |
| Операции с окнами                                             | 117 |
| Окна папок и приложений                                       | 117 |
| Диалоговые окна, окна запросов и сообщений                    | 118 |
| Элементы управления диалоговых окон                           | 118 |
| Элементы окон Windows XP                                      | 119 |
| Вид окна                                                      | 119 |
| Строка заголовка                                              | 119 |
| Строка состояния                                              | 119 |

| Строка меню                                                                                                    | 120                                                                                                    |
|----------------------------------------------------------------------------------------------------|----------------------------------------------------------------------------------------------------|
| Полосы прокрутки                                                                                                    | 120                                                                                                    |
| Панели инструментов                                                                                                    | 121                                                                                                    |
| Поиск окон                                                                                                    | 122                                                                                                    |
| Компоненты рабочего стола Windows XP                                                                                                    | 122                                                                                                    |
| Пиктограммы                                                                                                    | 122                                                                                                    |
| Контекстное меню рабочего стола                                                                                                    | 122                                                                                                    |
| Всплывающие подсказки                                                                                                    | 123                                                                                                    |
| Стандартные папки рабочего стола                                                                                                    | 124                                                                                                    |
| Использование инструментов рабочего стола                                                                                                    | 124                                                                                                    |
| Панель задач                                                                                                    | 125                                                                                                    |
| Состав панели задач                                                                                                    | 125                                                                                                    |
| Контекстное меню панели задач                                                                                                    | 126                                                                                                    |
| Вкладки диспетчера задач                                                                                                    | 126                                                                                                    |
| Панели инструментов на панели задач                                                                                                    | 127                                                                                                    |
| Область уведомлений                                                                                                    | 127                                                                                                    |
| Операции с панелью задач                                                                                                    | 127                                                                                                    |
| Меню Пуск                                                                                                    | 128                                                                                                    |
| Вход в главное меню Windows XP                                                                                                    | 128                                                                                                    |
| Структура меню Пуск                                                                                                    | 128                                                                                                    |
| Контекстное меню кнопки Пуск                                                                                                    | 129                                                                                                    |
| Панель управления                                                                                                    | 129                                                                                                    |
| Haстройка окон Windows XP                                                                                                    | 130                                                                                                    |
| Изменение вида окна                                                                                                    | 130                                                                                                    |
| Изменение вида папки                                                                                                    | 131                                                                                                    |
| Установка связи между типом файла и приложением                                                                                                    | 132                                                                                                    |
| Использование в Windows клавиатурных сокращений                                                                                                    | 133                                                                                                    |
|                                                                                                    | 100                                                                                                    |
| Тесты                                                                                                    | 134                                                                                                    |
| Тесты<br>Глава 5. Овладение навыками работы с Windows XP                                                                                                    | 134                                                                                                    |
| Тесты<br>Глава 5. Овладение навыками работы с Windows XP                                                                                                    | 134<br>136<br>136                                                                                                    |
| Тесты<br>Глава 5. Овладение навыками работы с Windows XP<br>Операции с файлами и папками<br>Поиск информации                                                                                                    | 134<br>136<br>136<br>136                                                                                                    |
| Тесты<br>Глава 5. Овладение навыками работы с Windows XP<br>Операции с файлами и папками<br>Поиск информации<br>Выбор нацок и файлов                                                                                                    | 134<br>136<br>136<br>136<br>136                                                                                                    |
| Тесты<br>Глава 5. Овладение навыками работы с Windows XP<br>Операции с файлами и папками<br>Поиск информации<br>Выбор папок и файлов<br>Загрузка папки или файла                                                                                                    | 134<br>136<br>136<br>136<br>137<br>137                                                                                                    |
| Тесты<br>Глава 5. Овладение навыками работы с Windows XP<br>Операции с файлами и папками<br>Поиск информации<br>Выбор папок и файлов<br>Загрузка папки или файла<br>Перетаскивание папок и файлов                                                                                                    | 134<br>136<br>136<br>136<br>137<br>137                                                                                                    |
| Тесты<br>Глава 5. Овладение навыками работы с Windows XP<br>Операции с файлами и папками<br>Поиск информации<br>Выбор папок и файлов<br>Загрузка папки или файла<br>Перетаскивание папок и файлов<br>Вырезание, копирование и вставка                                                                                                    | 134<br>136<br>136<br>136<br>137<br>137<br>138<br>138                                                                                                    |
| Тесты<br><b>Глава 5. Овладение навыками работы с Windows XP</b><br>Операции с файлами и папками<br>Поиск информации<br>Выбор папок и файлов<br>Загрузка папки или файла<br>Перетаскивание папок и файлов<br>Вырезание, копирование и вставка<br>Использование команц контекстного меню                                                                                                    | 134<br>136<br>136<br>136<br>137<br>137<br>138<br>138<br>138                                                                                                    |
| Тесты<br><b>Глава 5. Овладение навыками работы с Windows XP</b><br>Операции с файлами и папками<br>Поиск информации<br>Выбор папок и файлов<br>Загрузка папки или файла<br>Перетаскивание папок и файлов<br>Вырезание, копирование и вставка<br>Использование команд контекстного меню<br>Окно Корзина                                                                                                    | 134<br>136<br>136<br>136<br>137<br>137<br>138<br>138<br>138<br>139                                                                                                    |
| Тесты<br><b>Глава 5. Овладение навыками работы с Windows XP</b><br>Операции с файлами и папками<br>Поиск информации<br>Выбор папок и файлов<br>Загрузка папки или файла<br>Перетаскивание папок и файлов<br>Вырезание, копирование и вставка<br>Использование команд контекстного меню<br>Окно Корзина<br>Настройка панели управления                                                                                                    | 134<br>136<br>136<br>136<br>137<br>137<br>138<br>138<br>138<br>139<br>140                                                                                                    |
| Тесты<br><b>Глава 5. Овладение навыками работы с Windows XP</b><br>Операции с файлами и папками<br>Поиск информации<br>Выбор папок и файлов<br>Загрузка папки или файла<br>Перетаскивание папок и файлов<br>Вырезание, копирование и вставка<br>Использование команд контекстного меню<br>Окно Корзина<br>Настройка панели управления                                                                                                    | 134<br>136<br>136<br>136<br>137<br>137<br>138<br>138<br>138<br>139<br>140<br>141                                                                                                    |
| Тесты<br><b>Глава 5. Овладение навыками работы с Windows XP</b><br>Операции с файлами и папками<br>Поиск информации<br>Выбор папок и файлов<br>Загрузка папки или файла<br>Перетаскивание папок и файлов<br>Вырезание, копирование и вставка<br>Использование команд контекстного меню<br>Окно Корзина<br>Настройка панели управления<br>Назначение панели управления                                                                                                    | 134<br>136<br>136<br>136<br>137<br>137<br>138<br>138<br>138<br>139<br>140<br>141<br>141                                                                                                    |
| Тесты<br><b>Глава 5. Овладение навыками работы с Windows XP</b><br>Операции с файлами и папками<br>Поиск информации<br>Выбор папок и файлов<br>Загрузка папки или файла<br>Перетаскивание папок и файлов<br>Вырезание, копирование и вставка<br>Использование команд контекстного меню<br>Окно Корзина<br>Настройка панели управления<br>Назначение панели управления<br>Изменение вида экрана                                                                                                    | 134<br>136<br>136<br>136<br>137<br>137<br>138<br>138<br>138<br>139<br>140<br>141<br>141<br>142<br>143                                                                                               |
| Тесты<br>Глава 5. Овладение навыками работы с Windows XP<br>Операции с файлами и папками<br>Поиск информации<br>Выбор папок и файлов<br>Загрузка папки или файла<br>Перетаскивание папок и файлов<br>Вырезание, копирование и вставка<br>Использование команд контекстного меню<br>Окно Корзина<br>Настройка панели управления<br>Назначение панели управления<br>Настройка параметров экрана<br>Изменение вида экрана                                                                                                    | 134<br>136<br>136<br>136<br>137<br>137<br>138<br>138<br>138<br>139<br>140<br>141<br>141<br>141<br>142<br>143                                                                                        |
| Тесты<br>Глава 5. Овладение навыками работы с Windows XP<br>Операции с файлами и папками<br>Поиск информации<br>Выбор папок и файлов<br>Загрузка папки или файла<br>Перетаскивание папок и файлов<br>Вырезание, копирование и вставка<br>Использование команд контекстного меню<br>Окно Корзина<br>Настройка панели управления<br>Назначение панели управления<br>Настройка параметров экрана<br>Изменение вида экрана<br>Организация активного рабочего стола<br>Настройка мыши и клавиатуры                                                                                                    | 134<br>136<br>136<br>136<br>137<br>137<br>138<br>138<br>138<br>139<br>140<br>141<br>141<br>141<br>142<br>143<br>144                                                                                 |
| Тесты<br>Глава 5. Овладение навыками работы с Windows XP<br>Операции с файлами и папками<br>Поиск информации<br>Выбор папок и файлов<br>Загрузка папки или файла<br>Перетаскивание папок и файлов<br>Вырезание, копирование и вставка<br>Использование команд контекстного меню<br>Окно Корзина<br>Настройка панели управления<br>Назначение панели управления<br>Настройка параметров экрана<br>Изменение вида экрана<br>Организация активного рабочего стола<br>Настройка мыши и клавиатуры<br>Реализация языковых функций                                                                                                    | 134<br>136<br>136<br>137<br>137<br>138<br>138<br>138<br>138<br>139<br>140<br>141<br>141<br>142<br>143<br>144<br>146<br>146                                                                          |
| Тесты<br>Глава 5. Овладение навыками работы с Windows XP<br>Операции с файлами и папками<br>Поиск информации<br>Выбор папок и файлов<br>Загрузка папки или файла<br>Перетаскивание папок и файлов<br>Вырезание, копирование и вставка<br>Использование команд контекстного меню<br>Окно Корзина<br>Настройка панели управления<br>Назначение панели управления<br>Настройка параметров экрана<br>Изменение вида экрана<br>Организация активного рабочего стола<br>Настройка мыши и клавиатуры<br>Реализация языковых функций<br>Установка порграмм и устройств                                                                                                    | 134     136     136     136     137     137     138     138     139     140     141     142     143     144     146     146     146     146                                                         |
| Тесты<br>Глава 5. Овладение навыками работы с Windows XP<br>Операции с файлами и папками<br>Поиск информации<br>Выбор папок и файлов<br>Загрузка папки или файла<br>Перетаскивание папок и файлов<br>Вырезание, копирование и вставка<br>Использование команд контекстного меню<br>Окно Корзина<br>Настройка панели управления<br>Назначение панели управления<br>Настройка параметров экрана<br>Изменение вида экрана<br>Организация активного рабочего стола<br>Настройка мыши и клавиатуры<br>Реализация языковых функций<br>Установка программ и устройств<br>Выбор и установка шиифтов                                                                                                    | 134     136     136     136     136     137     137     138     138     139     140     141     142     143     144     146     146     146     147     150                                         |
| Тесты<br>Глава 5. Овладение навыками работы с Windows XP<br>Операции с файлами и папками<br>Поиск информации<br>Выбор папок и файлов<br>Загрузка папки или файла<br>Перетаскивание папок и файлов<br>Вырезание, копирование и вставка<br>Использование команд контекстного меню<br>Окно Корзина<br>Настройка панели управления<br>Назначение панели управления<br>Назначение панели управления<br>Изменение вида экрана<br>Организация активного рабочего стола<br>Настройка мыши и клавиатуры<br>Реализация языковых функций<br>Установка программ и устройств<br>Выбор и установка шрифтов<br>Окно системы                                                                                                    | 134     136     136     136     137     137     138     138     139     140     141     142     143     144     146     146     146     147     150     152                                         |
| Тесты<br>Глава 5. Овладение навыками работы с Windows XP<br>Операции с файлами и папками<br>Поиск информации<br>Выбор папок и файлов<br>Загрузка папки или файла<br>Перетаскивание папок и файлов<br>Вырезание, копирование и вставка<br>Использование команд контекстного меню<br>Окно Корзина<br>Настройка панели управления<br>Назначение панели управления<br>Настройка параметров экрана<br>Изменение вида экрана<br>Организация активного рабочего стола<br>Настройка мыши и клавиатуры<br>Реализация языковых функций<br>Установка программ и устройств<br>Выбор и установка шрифтов<br>Окно системы<br>Программа установки времени                                                                                                    | 134     136     136     136     136     137     137     138     138     139     140     141     142     143     144     146     146     147     150     152     153                                 |
| Тесты<br><b>Глава 5. Овладение навыками работы с Windows XP</b><br>Операции с файлами и папками<br>Поиск информации<br>Выбор папок и файлов<br>Загрузка папки или файла<br>Перетаскивание папок и файлов<br>Вырезание, копирование и вставка<br>Использование команд контекстного меню<br>Окно Корзина<br>Настройка панели управления<br>Назначение панели управления<br>Назначение панели управления<br>Изменение вида экрана<br>Организация активного рабочего стола<br>Настройка мыши и клавиатуры<br>Реализация языковых функций<br>Установка программ и устройств<br>Выбор и установка шрифтов<br>Окно системы<br>Программа установки времени<br>Вклалки лля настройки звука                                                               | 134     136     136     136     136     137     137     138     138     139     140     141     142     143     144     146     146     146     147     150     152     153     153     153         |
| Тесты<br><b>Глава 5. Овладение навыками работы с Windows XP</b><br>Операции с файлами и папками<br>Поиск информации<br>Выбор папок и файлов<br>Загрузка папки или файла<br>Перетаскивание папок и файлов<br>Вырезание, копирование и вставка<br>Использование команд контекстного меню<br>Окно Корзина<br>Настройка панели управления<br>Назначение панели управления<br>Назначение панели управления<br>Настройка параметров экрана<br>Изменение вида экрана<br>Организация активного рабочего стола<br>Настройка мыши и клавиатуры<br>Реализация языковых функций<br>Установка программ и устройств<br>Выбор и установка шрифтов<br>Окно системы<br>Программа установки времени<br>Вкладки для настройки звука<br>Настройка игровых устройств | 134     136     136     136     136     137     137     138     138     139     140     141     141     142     143     144     146     146     146     147     150     152     153     153     154 |
| <ul> <li>Тесты</li> <li>Глава 5. Овладение навыками работы с Windows XP</li> <li>Операции с файлами и папками Поиск информации Выбор папок и файлов Загрузка папки или файла Перетаскивание папок и файлов Вырезание, копирование и вставка Использование команд контекстного меню Окно Корзина</li> <li>Настройка панели управления Назначение панели управления Настройка параметров экрана Организация активного рабочего стола Настройка мыши и клавиатуры Реализация языковых функций Установка программ и устройств Выбор и установка шрифтов Окно системы Программа установки времени Вкладки для настройки звука Настройка игровых устройств Выбор сканера и камеры</li> </ul>                                                          | 134<br>136<br>136<br>137<br>137<br>138<br>138<br>138<br>138<br>139<br>140<br>141<br>141<br>141<br>142<br>143<br>144<br>146<br>146<br>146<br>147<br>150<br>152<br>153<br>153                         |

| Возможности групповой работы                                                        | 154        |
|-------------------------------------------------------------------------------------|------------|
| Представление об учетных записях                                                    | 154        |
| Быстрая смена пользователей                                                         | 155        |
| Создание, удаление и изменение учетной записи                                       | 155        |
| Предоставление доступа к информации на ПК                                           | 156        |
| Сетевые возможности системы                                                         | 157        |
| Смена пароля                                                                        | 157        |
| Доступ к Internet                                                                   | 158        |
| Общие сведения об администрировании системы                                         | 158        |
| Запись на оптический диск                                                           | 160        |
| Тесты                                                                               | 161        |
| Глава 6. Стандартные программы Windows XP                                           | 165        |
| Разновидности стандартных программ Windows XP                                       | 165        |
| Области использования профилактических утилит                                       | 166        |
| Понятие о служебных программах                                                      | 166        |
| Утилиты обслуживания системы                                                        | 166        |
| Утилиты обслуживания дисков                                                         | 169        |
| Настройка каналов записи и воспроизведения звука                                    | 171        |
| Программа Звукозапись                                                               | 171        |
| Запись звуковых каналов                                                             | 174        |
| Работа с проигрывателем WindowsMedia                                                | 174        |
| Функциональные возможности медиапроигрывателя                                       | 174        |
| Устройство библиотеки мультимедиа                                                   | 175        |
| Особенности воспроизведения фаилов различных типов                                  | 1/6        |
| Особенности записи фаилов в формате WMA                                             | 1//        |
| Копирование аудиоданных с компакт-дисков                                            | 1//        |
| Запись на компакт-диск                                                              | 1/8        |
| Боспроизведение видео                                                               | 1/9        |
| Стандартные программы windows AP общего назначения                                  | 180        |
| Программы связи<br>Работа с командной строкой MS DOS                                | 180        |
| Teveropujų perevrop Windows WordPad                                                 | 181        |
| Текстовый редактор Windows Wordf ad                                                 | 181        |
| Графический редактор Windows Paint                                                  | 182        |
| Мастер совместимости программ                                                       | 184        |
| Проволник                                                                           | 184        |
| Тесты                                                                               | 185        |
| Часть Ш. Программное обеспечение ПК                                                 | 189        |
|                                                                                     | 109        |
| Глава 7. Раоота со служеоными программами                                           | 190        |
| Различия между утилитами и приложениями                                             | 190        |
| Разновидности служеоных и прикладных программ                                       | 190        |
| Классификация угилит<br>Области использования иногразми некота. Norton System Works | 191        |
| Чазначание программ накета Попон System works                                       | 192        |
| Пазначение программ для диагностики<br>Состав паката Norton System Works            | 192        |
| Coctab Haketa Notion System WOIKS<br>Coctab Haketa Notion Utilities                 | 193        |
| VTUTUTLI HAVETA NORTON Utilities                                                    | 194        |
| $\pi$                                                                               | 195<br>201 |
| Пакот программ Cleansweep                                                           | 201        |
| Tiporpamma Rescue Disk                                                              | 201        |

| Применение программ архивации                                         | 201 |
|-----------------------------------------------------------------------|-----|
| Общие сведения о сжатии данных                                        | 201 |
| Характеристики программ-архиваторов                                   | 202 |
| Особенности архиваторов семейства WinZip                              | 204 |
| Работа с архиватором WinZip 9.0                                       | 204 |
| Работа с архиватором WinRAR 3.4                                       | 206 |
| Основы знаний о компьютерных вирусах                                  | 211 |
| Историческая справка                                                  | 211 |
| Разновидности компьютерных вирусов                                    | 212 |
| Особенности работы утилит антивирусной защиты                         | 216 |
| Использование пакета антивирусных программ Norton AntiVirus (NAV) 8.0 | 216 |
| Особенности программы DoctorWeb                                       | 218 |
| Чем интересна McAfee VirusScan                                        | 218 |
| Пакет программ Kaspersky Anti-Virus                                   | 218 |
| Применение утилит TWAIN для сканирования                              | 220 |
| Назначение TWAIN-драйвера                                             | 220 |
| Возможности TWAIN-драйвера                                            | 221 |
| Использование панели предварительного просмотра окна программы        | 222 |
| Тесты                                                                 | 224 |
| Глава 8. Использование приложения Microsoft Word 2003                 | 227 |
| Текстовые редакторы и процессоры                                      | 227 |
| Знакомство с Word 2003                                                | 228 |
| Назначение Word 2003                                                  | 228 |
| Варианты запуска программы                                            | 230 |
| Элементы окна Word 2003                                               | 230 |
| Работа с документами                                                  | 236 |
| Выбор окон документов                                                 | 236 |
| Создание нового документа                                             | 236 |
| Работа с несколькими документами                                      | 237 |
| Разделение окна на несколько подокон                                  | 238 |
| Сохранение локумента на лиске                                         | 239 |
| Загрузка файла с лиска                                                | 240 |
| Печать локумента                                                      | 240 |
| Релактирование текста                                                 | 243 |
| Набор текста                                                          | 243 |
| Вылеление текста                                                      | 244 |
| Вставка символов                                                      | 245 |
| Вырезание и копирование через буфер обмена                            | 245 |
| Вставка файлов                                                        | 246 |
| Вставка челез буфер обмена                                            | 247 |
| Копилка                                                               | 247 |
| Δετοτεκα                                                              | 247 |
| Обрамление и запивка                                                  | 248 |
| Использование закладок                                                | 240 |
| Средства поиска и замени                                              | 240 |
| Средства понска и замены<br>Перемещение по тексти                     | 250 |
| Перемещение по тексту<br>Упаление рылеленных фрагментор               | 250 |
| з даление выделенных франментов<br>Использование клавищ               | 250 |
| Продеруа прадописация                                                 | 251 |
| Проверка правописания Васстановка переносов                           | 255 |
| астановка переносов<br>Форматирорацие поучментор                      | 254 |
| чорматирование документов<br>Предстарление о стидах                   | 250 |
| представление о стилях                                                | 250 |

| Применение стилей                                           | 257  |
|-------------------------------------------------------------|------|
| Использование панели Область задач Стили и форматирование   | 259  |
| Назначение шаблонов                                         | 260  |
| Параметры форматирования символов                           | 261  |
| Диалоговые окна Регистр и Шрифт                             | 262  |
| Комбинации клавиш для форматирования символов               | 262  |
| Форматирование абзацев                                      | 263  |
| Форматирование страниц                                      | 266  |
| Форматирование разделов                                     | 267  |
| Табуляция                                                   | 269  |
| Применение маркированных и нумерованных списков             | 271  |
| Особенности работы с таблицами                              | 272  |
| Понятие о таблице Word                                      | 272  |
| Создание таблицы                                            | 272  |
| Ввод в таблицу текста                                       | 273  |
| Вылеление элементов таблицы                                 | 274  |
| Преобразование текста в таблицу и наоборот                  | 274  |
| Релактирование таблиц                                       | 275  |
| Автоформатирование таблицы                                  | 275  |
| Возможности работы с графикой                               | 276  |
| Вставка графических изображений                             | 276  |
| Релактирование изображений в Word                           | 276  |
| Структурирование локументов                                 | 279  |
| Понятие о структурировании локумента                        | 279  |
| Изменение уровней заголовков                                | 279  |
| Созлание оглавления                                         | 279  |
| Создание указателя                                          | 280  |
| Настройка Word 2003                                         | 281  |
| Элементы окна Параметры                                     | 281  |
| Исправления в локументе                                     | 283  |
| Исправление поврежденного текста                            | 283  |
| Тесты                                                       | 283  |
| Глава 9. Приложение Microsoft Excel 2003                    | 286  |
| Назначение приложений электронных таблиш                    | 287  |
| Возможности приложения                                      | 287  |
| Инструментальные средства Excel                             | 287  |
| Панели Область залач                                        | 288  |
| Рабочая книга Excel                                         | 289  |
| Компоненты окна программы Ехсеl 2003                        | 289  |
| Прелставление о рабочей книге Excel                         | 289  |
| Созлание чистой рабочей книги                               | 289  |
| Использование шаблонов рабочих листов                       | 291  |
| Сохранение имени рабочей книги и присвоение ей нового имени | 291  |
| Открытие и закрытие рабочей книги                           | 291  |
| Перемещение по рабочему листу                               | 292  |
| Прокрутка рабочего листа                                    | 293  |
| Переход к конкретной ячейке и к другому рабочему листу      | 293  |
| Вылеление нескольких ячеек                                  | 293  |
| Вылеление ячеек, солержащих опрелеленные ланные             | 293  |
| Ввол ланных в рабочий лист                                  | 294  |
| Типы данных                                                 | 294  |
| Ввод текста                                                 | 294  |
|                                                             | => • |

| Ввод чисел                                                    | 294 |
|---------------------------------------------------------------|-----|
| Ввод значений даты и времени                                  | 295 |
| Добавление примечаний                                         | 295 |
| Автозаполнение, ввод рядов                                    | 296 |
| Выполнение вычислений                                         | 297 |
| Математические выражения                                      | 297 |
| Кодирование математических операций                           | 298 |
| Ввод формул                                                   | 299 |
| Относительные и абсолютные ссылки                             | 299 |
| Автоматические вычисления                                     | 301 |
| Проверка и изменение формул                                   | 302 |
| Вычисления с помощью функций                                  | 303 |
| Внесение изменений и добавление графики в рабочий лист        | 305 |
| Исправление данных                                            | 305 |
| Отмена действий                                               | 305 |
| Использование функции замены                                  | 305 |
| Проверка правописания                                         | 306 |
| Копирование и перемещение данных                              | 306 |
| Удаление данных                                               | 307 |
| Использование панели Область задач Коллекция клипов           | 308 |
| Изменение размеров и перемещение изображений                  | 309 |
| Вставка изображений других типов                              | 309 |
| Управление рабочими листами и их компонентами                 | 310 |
| Добавление рабочих листов                                     | 310 |
| Удаление рабочих листов                                       | 310 |
| Перемещение и копирование рабочих листов                      | 310 |
| Изменение имен ярлыков рабочих листов                         | 311 |
| Добавление ячеек                                              | 311 |
| Удаление ячеек                                                | 311 |
| Именованные ячейки и диапазоны                                | 312 |
| Форматирование рабочего листа и оформление страниц для печати | 313 |
| Форматирование текста и цифр                                  | 313 |
| Числовые форматы                                              | 313 |
| Форматирование текста                                         | 313 |
| Изменение атрибутов текста                                    | 314 |
| Выравнивание текста в ячейках                                 | 314 |
| Объединение ячеек и перенос текста                            | 314 |
| Копирование атрибутов форматирования                          | 315 |
| Изменение ширины столбцов                                     | 315 |
| Обрамление ячеек                                              | 315 |
| Оформление страниц для вывода на печать                       | 316 |
| Изменение параметров полей документа                          | 316 |
| Настройка страницы при выводе на печать                       | 316 |
| Настройка параметров печати рабочего листа                    | 317 |
| Использование диаграмм                                        | 318 |
| Выбор диаграммы                                               | 318 |
| Типы диаграмм                                                 | 318 |
| Создание диаграммы                                            | 319 |
| Элементы диаграммы                                            | 320 |
| Хранение рабочей книги на Web-узлах                           | 321 |
| Общие сведения о сохранении рабочей книги для Web             | 321 |
| Публикация книги в Web                                        | 321 |
| Тесты                                                         | 322 |

| Глава 10. Прикладные программы различного назначения  | 324 |
|-------------------------------------------------------|-----|
| Офисные программы                                     | 324 |
| Пакеты офисных программ                               | 324 |
| Представление о базах данных                          | 325 |
| Программы презентаций и демонстрационной графики      | 327 |
| Разновидности программ для работы с текстом           | 334 |
| Издательские системы                                  | 334 |
| Программы-переводчики                                 | 335 |
| Программы-словари                                     | 337 |
| Применение программ ОСR                               | 338 |
| Назначение программ ОСК                               | 338 |
| Инструменты для ручной обработки документов           | 340 |
| Этапы ручной обработки документов                     | 340 |
| Режим автоматической обработки документа              | 341 |
| Программы для работы с графическими данными           | 342 |
| Типы графических программ                             | 342 |
| Назначение растровых редакторов                       | 342 |
| Инструменты Adobe PhotoShop                           | 343 |
| Векторные редакторы                                   | 345 |
| 3D-графические редакторы                              | 346 |
| Каталогизаторы                                        | 346 |
| Программы для музыкального редактирования             | 347 |
| Назначение программ для музыкального редактирования   | 347 |
| Секвенсоры                                            | 348 |
| Музыкальные редакторы                                 | 349 |
| Плагины                                               | 349 |
| Приложения для записи на компакт-диски                | 349 |
| Надежность оптических дисков                          | 349 |
| Использование приложения WinOnCD                      | 350 |
| Использование приложения Nero                         | 355 |
| Гесты                                                 | 360 |
| Часть IV. Работа в Internet                           | 363 |
| Глава 11. Подключение к Internet                      | 364 |
| Общие сведения об Internet                            | 364 |
| Историческая справка                                  | 364 |
| Протоколы для Internet                                | 366 |
| Адресная система Internet                             | 368 |
| Обзор сетевых услуг Internet                          | 369 |
| Организация Internet                                  | 369 |
| Онлайновые службы                                     | 369 |
| Услуги Internet                                       | 370 |
| Подключение к Internet посредством аналогового модема | 374 |
| Подключение модема к ПК                               | 374 |
| Установка модема в Windows XP                         | 376 |
| Настройка подключения ПК к Internet                   | 377 |
| Настройка параметров электронной почты                | 379 |
| Настройка параметров соединения с узлом Internet      | 379 |
| Настройка параметров связи с Internet                 | 380 |
| Сведения об элементах cookie                          | 383 |
| Альтернативный доступ к Internet                      | 384 |
| Тесты                                                 | 384 |

| Глава 12. Технологии Web-сети                     | 387 |
|---------------------------------------------------|-----|
| Элементы Web-сети                                 | 387 |
| Экскурс в историю                                 | 387 |
| Навигационные элементы Web                        | 388 |
| Важные технологии Web-сети                        | 392 |
| Особенности передачи медиаданных по Web-сети      | 393 |
| Поиск в Web-сети                                  | 393 |
| Поиск информации браузером                        | 393 |
| Организация поиска в тематических каталогах       | 394 |
| Структура тематических каталогов                  | 394 |
| Каталог Web-ресурсов Yahoo!                       | 395 |
| Разновидности Web-каталогов                       | 398 |
| Поисковые машины                                  | 400 |
| Отличия поисковых машин от каталогов              | 400 |
| Поисковая машина AltaVista                        | 400 |
| Применение систем поиска                          | 402 |
| Метапоисковые машины и поисковые роботы           | 403 |
| Порталы                                           | 403 |
| Тесты                                             | 404 |
| Глава 13. Браузер Internet Explorer 6.0           | 406 |
| Элементы окна программы-обозревателя              | 406 |
| Окно программы-обозревателя                       | 406 |
| Организация справочной системы                    | 408 |
| Автономный режим работы обозревателя              | 409 |
| Назначение автономного режима работы обозревателя | 409 |
| Просмотр рабочих документов                       | 409 |
| Работа с файлами раздела Избранное                | 409 |
| Обновление страниц                                | 411 |
| Просмотр Web-страниц в автономном режиме          | 411 |
| Навигационные возможности браузера                | 411 |
| Поиск страниц с использованием адресной строки    | 411 |
| Поиск с помощью ссылок                            | 412 |
| Операции с Web-страницами                         | 413 |
| Обновление страниц                                | 413 |
| Отмена загрузки частей страницы                   | 413 |
| Расширение рабочей области просмотра              | 413 |
| Работа с Web-информацией                          | 414 |
| Декодирование символов                            | 414 |
| Контекстные меню для Internet                     | 415 |
| Поиск текста                                      | 415 |
| Изменение размеров шрифта текста                  | 416 |
| Загрузка файлов                                   | 416 |
| Сохранение документов из Internet                 | 417 |
| Хранение текстовых документов                     | 417 |
| Хранение фрагментов страницы                      | 417 |
| Просмотр временно хранящихся файлов               | 417 |
| Печать Web-страниц                                | 418 |
| Сервис обозревателя                               | 418 |
| Журнал                                            | 418 |
| Поиск                                             | 419 |
| Мультимедиа                                       | 420 |
| Почта                                             | 420 |

| Приложения обозревателя                                    | 421 |
|------------------------------------------------------------|-----|
| Программа MSN Messenger                                    | 421 |
| Приложение NetMeeting 3.01                                 | 423 |
| Настройки обозревателя                                     | 426 |
| Отображение элементов окна                                 | 426 |
| Общие настройки                                            | 427 |
| Тесты                                                      | 427 |
| Глава 14. Организация электронной почты, chat-rooms и ICQ  | 429 |
| Работа с почтовой программой Microsoft Outlook Express 6.0 | 429 |
| Организация электронной почты                              | 429 |
| Элементы окна программы                                    | 430 |
| Настройка программы                                        | 430 |
| Получение сообщений                                        | 432 |
| Ответы на сообщения                                        | 433 |
| Использование адресной книги                               | 434 |
| Создание сообщений                                         | 435 |
| Отправка сообщений                                         | 436 |
| Удаление сообщений                                         | 437 |
| Фильтрация сообщений                                       | 437 |
| Отправка видеописем                                        | 438 |
| Технология IRC                                             | 439 |
| Понятие о chat-room                                        | 439 |
| Знакомство с системой IRC                                  | 439 |
| Средства для общения в чатах                               | 440 |
| Устройство комнаты разговоров                              | 441 |
| Особенности работы в системе ICQ                           | 442 |
| Система "Я ищу тебя"                                       | 442 |
| Работа с программой ICQ Lite                               | 443 |
| Соображения по поводу создания Web-странички               | 445 |
| Приложения для создания Web-страниц                        | 445 |
| Рекомендации по созданию простой Web-странички             | 446 |
| Размещение на странице Web-объектов                        | 447 |
| Тесты                                                      | 448 |
| Приложение А. Ответы к тестам                              | 451 |
| Приложение Б. Рекомендуемая литература                     | 459 |
| Предметный указатель                                       | 461 |